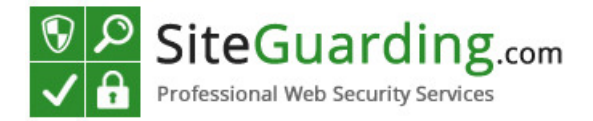

### Joomla Admin Protection

We congratulate you on installation of our plug-in that will not only help you to protect your website but will also make your work with CMS much easier and secure. Our plug-in offers several new solutions for website protection from hacking attacks and unauthorized access.

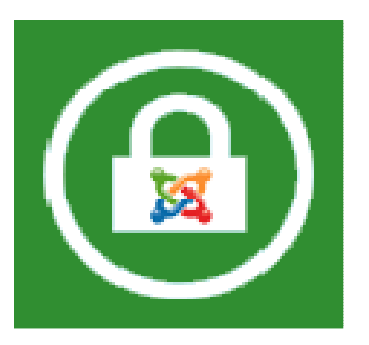

#### **Main features**

- Setting passwords for administrator's directory.
- Setting secure link for control panel access.
- Filter by IP for access to website management.
- IP Block and Allow Lists.
- Reports to email on successful and unsuccessful attempts of access to the administrator's panel.
- Automatic blocking of IP addresses in case of unsuccessful attempt of access to the website.

-Flexible setting system; you can build yourself an algorithm of your website protection.

#### **General Information.**

Our plug-in takes work with Joomla CMS to a new level. You do not have to bother about continuous attacks to your website. Apart from standard security measures our product offers absolutely new and unique approach to your website. You can enter your IP in the IP Allow List and will not have to bother to enter a password any more. And at the same time a hacker will have to enter additional password when trying to get access.

If you are tired of continuous password attacks on your website, you can just change the link for access to the administrator's panel. If earlier you used the link <u>www.yourwebsite.ru/administrator</u>, with the help of our script you will be able to set access by the link <u>www.youwebsite.ru/administrator?password</u>. So, a hacker will not be able to find the link and launch a password guessing application.

Even if your PC happens to be hacked with the help of a Trojan Horse software and intruders have managed to get your login and password, our script will send a message to your email notifying that someone has visited the control panel in your absence, and it means you will be able to change promptly your login and password to enter the administrator's panel.

## JadminProtection Installation

1. Open Joomla administrator's panel. Go to **Extensions**  $\rightarrow$  **Extension Manager** 

| nents            | E | tensions         | Help    |                   |
|------------------|---|------------------|---------|-------------------|
|                  | ł | Extension M      | lanager |                   |
| Inst             | Ξ | Module Mar       | nager   |                   |
|                  | ۲ | Plug-in Mar      | nager   |                   |
|                  |   | Template Manager |         |                   |
| r   D            | 8 | Language M       | Manager | Install languages |
|                  |   |                  |         |                   |
|                  |   |                  |         |                   |
| Upload & Install |   |                  |         |                   |

2. Click «Browse» locate the file you have downloaded jAdminProtection.zip

| 🐌 Manual           | 20.09.2013 16:19 |
|--------------------|------------------|
| 🐻 jadminprotection | 16.09.2013 18:15 |
| ninProtection      | 16.09.2013 11:24 |
|                    |                  |
|                    |                  |
|                    |                  |
|                    |                  |

3. Click «Upload & Install »

| C | Install | Up      | date     | Manage | Discove         | er  | Database |        | Warnings | Install languages | 5 |
|---|---------|---------|----------|--------|-----------------|-----|----------|--------|----------|-------------------|---|
|   | Uploa   | ad Pacl | kage Fil | e      |                 |     |          |        |          |                   |   |
|   | Packag  | ge File | 0        | jAdn   | ninProtection.z | zip | Upload & | Instal | Ι        |                   |   |

4. If the installation was successful you see the welcome screen.

| E | Installing plugin was successful.                                                                                                    |
|---|----------------------------------------------------------------------------------------------------|
| 2 |                                                                                                    |
|   |                                                                                                    |
|   | SiteGuarding.com                                                                                                    |
|   | Professional Web Security Services                                                                                                    |
|   | Joomla Admin Protection (ver: 1.1 Date: 15 Sep 2013)                                                                                                    |
|   | Once it's enabled, Joomla Admin Protection plugin will protect your /administrator folder.<br>Make sure that /administrator is writable.                                                                                                    |
|   | Secure Uniq Link [recommended]<br>In your browser you will need to type URL like http://www.yourwebsite.com/administrator?LinkPassword<br>Where LinkPassword is your actual "Link Password" that you have setup in Joomla Admin Protection plugin. |
|   | HTTP Authentication<br>It's "Extra Password Form" protection method. You will be redirected to standard Apache authentication win                                                                                                    |

5. Next step you have to go to **Extensions**  $\rightarrow$  **Plugin Manager** 

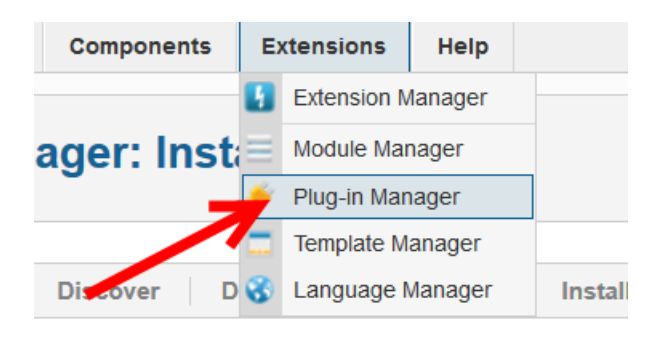

6. Locate the plugin with the name «Syestem – Joomla Admin Protection» and click on it.

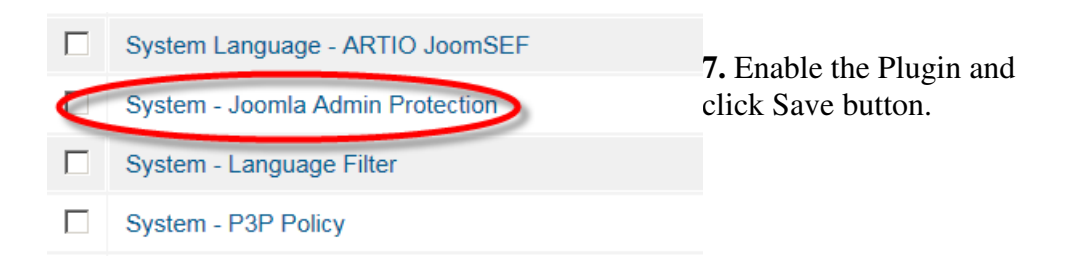

| Details              |                  |                  |  |
|----------------------|------------------|------------------|--|
| System - Joomla Admi | in Protection    |                  |  |
| Status               | Disabled •       | 8. Next you will |  |
| Access               | Disabled         | have to set up   |  |
| Ordering             | 0. System - K2   | JadminProtectio  |  |
| Plug-in Type         | system           | n.               |  |
| Plug-in File         | jadminprotection |                  |  |
| ID                   | 10058            | JadminProtecti   |  |
| Description          |                  | on Settings      |  |
|                      |                  |                  |  |

Method. There are two types of protection you can choose from:

| Подробно          | Основные па | раметры             |
|-------------------|-------------|---------------------|
| Protection Method |             | Secure Uniq Link    |
|                   |             | Secure Uniq Link    |
|                   |             | Extra Password Form |
| Link parameter    | rs          |                     |
| Link Password     |             |                     |

- The first one is **Secure Uniq Link**.

**Secure Uniq Link** is the protection technique that we recommend. As soon as you have set a password, you will not be able to enter the website by the link you've got used to: www.yourwebsite.ru/administrator. You will now have to enter by the link www.youwebsite.ru/administrator?YourPassword. For example, if you have set the password 123456, your website will be available by the link www.yourwebsite.ru/administrator?123456.

- Additional forms of authorization.

Additional Password Form: this function creates an additional window with authorization filed at the moment of entrance into the administrator's panel. So, to enter the control panel you will first have to enter the password you have set in our plug-in.

# **Joomla! Administration Login**

|                     | Use a valid username and<br>password to gain access to<br>the Administrator Back-end. | Username admin                                    |  |
|---------------------|---------------------------------------------------------------------------------------|---------------------------------------------------|--|
| Требуется аутентифі | икация                                                                                | ×                                                 |  |
| Имя пользователя:   | « запрашивает имя г<br>your CPanel and password»                                      | пользователя и пароль. Сайт сообщает: «please use |  |
| Пароль:             | •••••                                                                                 |                                                   |  |
|                     | ок                                                                                    | Отмена                                            |  |

2. Set your e-mail and the title of mails you will get to your e-mail. Please enter your website address in the Safe Sender List. It can be done in the spam filter settings of your e-mail. In the dropdown menu choose the type of messages you would like to receive. If you do not want to receive any messages, set "**Don't send any alerts**". If you want to receive messages about successful attempts of access to the administrator's panel, choose "**Correct Access**". If you want to receive reports on unsuccessful attempts of access to the administrator's panel, set "**Wrong Access**". If you need reports on all attempts of access to the panel, set "**Correct and Wrong Access**".

| Alerts           |                          |
|------------------|--------------------------|
| Email for alerts | your@email.com           |
| Email subject    | Access to Admin Area     |
| Type of Alerts   | Correct and Wrong Access |
|                  | Don't send any alerts    |
|                  | Correct Access           |
|                  | Wrong Access             |
|                  | Correct and Wrong Access |

3. Extra parameters: this menu option allows setting an algorithm of blocking intruders by IP addresses. Thus, for example, if you want the plug-in to block IP addresses of all who made unsuccessful attempts to enter your panel, set "YES" opposite "Automatically IP ban". You can also specify the number of tries for entering password before automatic blocking and the period for which the plug-in will block an intruder's IP address.

| Extra parameters     |        |
|----------------------|--------|
| Automatically IP ban | Yes 🔻  |
| IP ban attempts      | 3      |
| IP ban period        | 1 hour |
| Banned IP List       |        |
|                      |        |
|                      |        |
|                      |        |
|                      |        |
|                      |        |
| Allowed IP List      |        |
|                      |        |

That is pretty much it. If you have any questions please feel free to contact us at www.siteguarding.com